Nella pagina principale del sito, cliccare su "commenti" o "no comment" della giornata giusta:
 Fantacalcio Serie A - Principale - Windows Internet Explorer

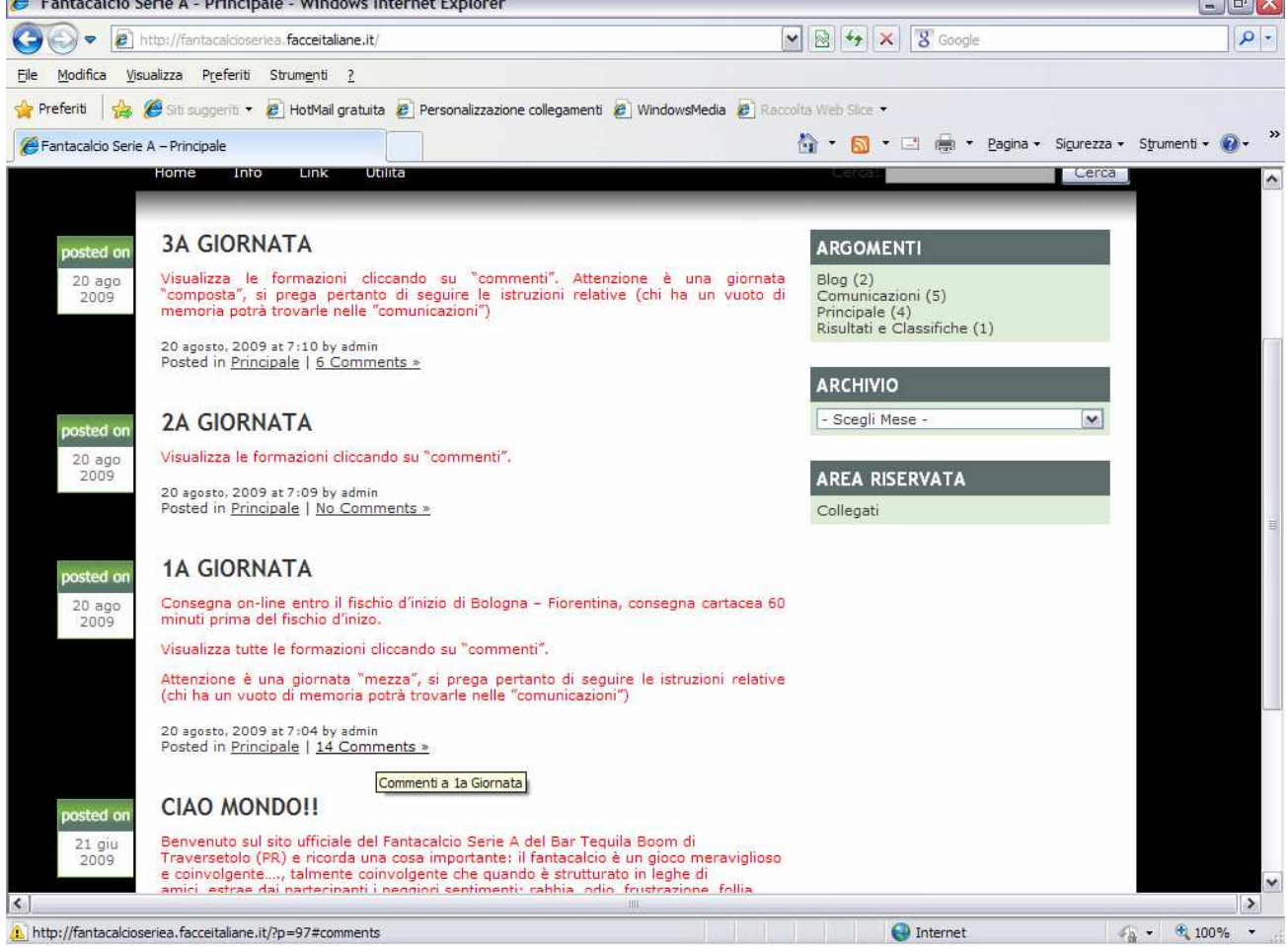

Dopo qualche istante si apre la pagina relativa ai commenti

| Fantacalcio Serie A - 1a Giornata - Windows Internet Explorer                            |                                     |                        |
|------------------------------------------------------------------------------------------|-------------------------------------|------------------------|
| COO The http://fantacalcioseriea.facceitaliane.it/?p=97#comments                         | 💌 🐼 🐓 🗶 🗷 Google                    | <del>-</del> ۹         |
| <u>Eile M</u> odifica <u>Vi</u> sualizza P <u>r</u> eferiti Strum <u>e</u> nti <u>?</u>  |                                     |                        |
| 🚖 Preferiti 🛛 👍 🏉 Siti suggeriti 🔻 🙋 HotMail gratuita 🙋 Personalizzazione collegamenti 🙋 | WindowsMedia 🙋 Raccolta Web Slice 🔹 |                        |
| 🥙 Fantacalcio Serie A – 1a Giornata                                                      | 🚵 🔹 🔂 🔹 🖃 📥 👻 Bagina 🗸 Sigurezi     | za 🕶 Strumenti 🕶 🔞 🕶 👋 |
| 14 RESPONSES TO "1A GIORNATA"                                                            |                                     | ^                      |
|                                                                                          |                                     |                        |
| stupidteam scrive:                                                                       |                                     |                        |
| P.                                                                                       |                                     |                        |
| D. Maicon Inter<br>D. Chiellini Inventus                                                 |                                     | =                      |
| D. Gamberni Fiorentina                                                                   |                                     |                        |
| C. Brighi Roma                                                                           |                                     |                        |
| C. Simplicio Palermo<br>C.                                                               |                                     |                        |
| A.Cavani Palermo<br>A.Floro Flores Udinese                                               |                                     |                        |
| А.                                                                                       |                                     |                        |
| Panchina                                                                                 |                                     |                        |
| D. Castellini Parma<br>D. Canini Cadiari                                                 |                                     |                        |
| C. Guarente Atalanta                                                                     |                                     |                        |
| C.<br>A. Bojinov Parma                                                                   |                                     |                        |
| А.                                                                                       |                                     |                        |
|                                                                                          |                                     |                        |
| 22 agosto 2009 alle 14:29                                                                |                                     |                        |
| P parma                                                                                  |                                     |                        |
| D papastathopoulos (genoa)<br>D lopez (cagliari)                                         |                                     |                        |
| D samuel (inter)<br>C morrone (narma)                                                    |                                     |                        |
| C donadel (fiorentina)                                                                   |                                     |                        |
| C ambrosini (milan)                                                                      |                                     |                        |
| A jeda (cagliari)<br>A ronaldinho (milan)                                                |                                     |                        |
| A milito (inter)                                                                         |                                     | ~                      |
|                                                                                          |                                     | >                      |

2) Scendere la pagina fino ad arrivare a "LEAVE A REPLY" e ciccare su "<u>logged in</u>"

| 🥖 Fantacalcio Serie A - 1a G                                                                                                 | iornata - Windows Internet Explorer                                                                        |                                       |                                                                      | _ 0                                 |
|----------------------------------------------------------------------------------------------------|----------------------------------------------------------------------------------------------------|---------------------------------------|----------------------------------------------------------------------|-------------------------------------|
| 💽 🗢 🖻 http://fantacalci                                                                                                    | oseriea, <b>facceitaliane.it</b> /?p=97#comments                                                           |                                       | 💌 🗟 😽 🗙 😗 Google                                                     | - 9                                 |
| <u>File M</u> odifica <u>V</u> isualizza P <u>r</u> efer                                                                     | riti Strum <u>e</u> nti <u>?</u>                                                                           |                                       |                                                                      |                                     |
| 🚖 Preferiti 🛛 🚖 🏉 Siti suggeriti                                                                                             | 🝷 🙋 HotMail gratuita 🙋 Personalizzazione                                                                   | collegamenti 🙋 WindowsMedia 🙋 Rad     | ccolta Web Slice 🔹                                                   |                                     |
| 🏉 Fantacalcio Serie A – 1a Giornata                                                                                          |                                                                                                    |                                       | 👌 • 🔕 • 🖂 👼 • Bag                                                    | ina 🗸 Sigurezza 🗸 Strumenti 🕇 🔞 🗸 💙 |
| A Amauri<br>A Acquaf<br>A                                                                                                    | (JuV)<br>resca (Ata)                                                                                       |                                       | _                                                                    | ~                                   |
| krilcalal<br>22 agosto                                                                                                    | broeilgadano scrive:<br>o 2009 alle 17:47                                                                  |                                       |                                                                      |                                     |
| P Buffon<br>D Moretti<br>D Santon<br>D Campa<br>C Stanko<br>C De Ros<br>C Padalir<br>C Montol<br>A Trezeg<br>A Pellissi<br>A | (Gen)<br>(Int)<br>gnaro (Nap)<br>yvic (Int)<br>ssi (Rom)<br>to (Sam)<br>vvo (Fio)<br>uet (Juv)<br>er (Chi) |                                       |                                                                      |                                     |
| D Panuco<br>D<br>C Muntar<br>C Flamini<br>A<br>A                                                                             | ;i (Par)<br>;i (Int)<br>;i (Mil)                                                                           |                                       |                                                                      |                                     |
| LEAVE A<br>You must b                                                                                                    | REPLY<br>be logged in to post a comment.                                                                   |                                       |                                                                      |                                     |
| « Campion                                                                                                    | ato 2009-2010                                                                                              | 2a Giornata :                         |                                                                      |                                     |
|                                                                                                    |                                                                                                    | Fanta<br>Design by Generic Designer - | acalcio Serie A è basato su softw<br>Realizzazione Crystal Solutions | are WordPress<br>Siti Web Parma     |
|                                                                                                    |                                                                                                    |                                       | Aggiornamenti (RSS) e Co                                             | nmenti (RSS)                        |
| < ]                                                                                                    |                                                                                                    | .m.                                   |                                                                      | >                                   |

http://fantacalcioseriea.facceitaliane.it/wp-login.php?redirect\_to=http%3A%2F%2Ffantacalcioseriea.facceitalia
 dopo qualche istante apparirà la pagina per la registrazione, a questo punto immettere il nome utente e la password notificatavi

| 🟉 Fantacalcio Serie A - Collegati - Windows Internet E     | xplorer                                                            | _ 7 🛛                   |
|------------------------------------------------------------|--------------------------------------------------------------------|-------------------------|
| COO - Ittp://fantacalcioseriea.facceitaliane.it/wp-login.  | php?redirect_to=http%3A%2F%2Ffantacalcioseriea.fac 💌 🐼 🛠 🔀 Google  | P -                     |
| Eile Modifica Visualizza Preferiti Strumenti ?             |                                                                    |                         |
| 🖕 Preferiti 🛛 🚔 🏉 Siti suggeriti 🔻 🙆 HotMail gratuita 💆 Pe | rsonalizzazione collegamenti 🖉 WindowsMedia 🦉 Raccolta Web Slice 🔹 |                         |
| Fantacalcio Serie A > Collegati                            | 🏠 🔹 🖾 👘 🛨 📴 🖶 Yagina 🗸 Sigure                                      | zza 🔹 Strumenti 🕶 🔞 🔹 🎇 |
| ← Torna a Fantacalcio Serie A                              |                                                                    |                         |
|                                                            |                                                                    |                         |
|                                                            |                                                                    |                         |
|                                                            |                                                                    |                         |
|                                                            | WOPDPPESS                                                          |                         |
|                                                            | WORDI RESS                                                         |                         |
|                                                            |                                                                    |                         |
|                                                            | Nome utente                                                        |                         |
|                                                            |                                                                    |                         |
|                                                            | Password                                                           |                         |
|                                                            |                                                                    |                         |
|                                                            | Ricordami Collegati                                                |                         |
|                                                            | - Nordani                                                          |                         |
|                                                            | Si è smarrita la propria password?                                 |                         |
|                                                            |                                                                    |                         |
|                                                            |                                                                    |                         |
|                                                            |                                                                    |                         |
|                                                            |                                                                    |                         |
|                                                            |                                                                    |                         |
|                                                            |                                                                    |                         |
| Fine                                                       | 😜 Internet                                                         | 👍 + 🔍 100% +            |

Quindi ciccare sul pulsante collegati

ATTENZIONE: sia per il nome utente che per la password fate attenzione al Maiuscolo/Minuscolo

4) Scorrete verso il basso la pagina fino a tornare nella posizione della scitta "LEAVE A REPLY", in questo momento al di sotto della scritta sopra citata si è aperta la finestra nella quale andrete a scrivere la vostra formazione

| 🏉 Fantacalcio S         | Serie A - 1a Giornata - Windows Internet I                                                                                                    | xplorer                                                         | _ & X        |
|-------------------------|----------------------------------------------------------------------------------------------------|-----------------------------------------------------------------|--------------|
| 00 - 2                  | http://fantacalcioseriea.facceitaliane.it/?p=97                                                                                                    | 💌 😒 😽 🗙 Google                                                  | P -          |
| <u>File Modifica Vi</u> | sualizza P <u>r</u> eferiti Strum <u>e</u> nti <u>?</u>                                                                                                    |                                                                 |              |
| 🚖 Preferiti 🛛 🚖         | 🏉 Siti suggeriti 🔹 🙋 HotMail gratuita 🙋 Person                                                                                                    | nalizzazione collegamenti 🖉 WindowsMedia 🙋 Raccolta Web Slice 🔹 |              |
| 🏉 Fantacalcio Serie     | e A – 1a Giornata                                                                                                    | 🐴 👻 🔝 👻 📑 👘 👻 Pagina 🗸 Sigurezza 🗸 Sigure                       | enti 🕶 🔞 🔹 👋 |
|                         | C Campagnaro (Nap)<br>C Stankovic (Int)<br>C De Rossi (Rom)<br>C Padalino (Sam)<br>C Montolivo (Fio)<br>A Trezeguet (Juv)<br>A Pellissier (Chi)<br>A<br>D Panucci (Par)<br>D<br>C Muntari (Int)<br>C Flamini (Mil)<br>A<br>A<br>EEAVE A REPLY<br>Logged in as <u>Fuqqi dal Vinci</u> . Log out »<br>* Campionato 2009-2010 | Submit Comment<br>2a Giornata »                                 |              |
|                         |                                                                                                    | Aggiornamenti (RSS) e Commenti (RSS)                            |              |
| <                       |                                                                                                    |                                                                 |              |
| 🚺 Operazione compl      | letata. Errori nella visualizzazione della pagina.                                                                                                    | 🚱 Internet 🦓 🕶 🖲                                                | 100% +       |

5) Compilare la formazione con i dati richiesti nei moduli cartacei, quindi l'iniziale del ruolo (P-D-C-A), il nome del giocatore, il nome della squadra (anche abbreviato), ed il relativo codice ed infine ciccare sul tasto Submit Comment

| 🧀 Fantacalcio Serie A - 1a Giornata - Windows Internet Explorer                                                                                                    |                                                                                                    |     |
|----------------------------------------------------------------------------------------------------|----------------------------------------------------------------------------------------------------|-----|
| S = http://fantacalcioseriea.facceitaliane.it/?p=97                                                                                                    | 💌 🗟 🍫 🗙 Google                                                                                                    | ρ.  |
| Eile Modifica Visualizza Preferiti Strumenti 2                                                                                                    |                                                                                                    |     |
| 🚖 Preferiti 🛛 👍 🏉 Siti suggeriti 👻 🔊 HotMail gratuita 👩 Personalizzazione colle                                                                                                    | gamenti 🙋 WindowsMedia 🙋 Raccolta Web Slice 🔹                                                                                     |     |
| 🤗 Fantacalcio Serie A – 1a Giornata                                                                                                    | 🏠 🔹 🖾 👻 🖃 🖶 👻 Pagina 🗸 Sigurezza 🖌 Strumenti 🖉 👔                                                                                  | • » |
| D Campagnaro (Wap)     C Stankovic (Int)     C De Rossi (Rom)     C Padalino (Sam)     C Montolivo (Fio)     A Trezeguet (Juv)     A Pellissier (Chi)     A     D Panucci (Par)     D     C Muntari (Int)     C Flamini (Mil)     A     A      EEAVE A REPLY Logged in as Fuggi dal Vinci. Log out »      A     Mintor (Int) 9012     A Bianchi (Tor) 9123     D Piccioni (Sas) 1357     D Cupi (Emp) 2468     C Asamoah (Udi) 3579     C Marchesett (Man) 4680     A Lupoli (Sal) 5602      « Campionato 2009-2010 | Submit Comment<br>2a Giornata »                                                                                                   |     |
|                                                                                                    | Fantacalcio Serie A è basato su software WordPress<br>Design by Generic Designer - Realizzazione Crystal Solutions Siti Web Parma | =   |
|                                                                                                    | Aggiornamenti (RSS) e Commenti (RSS)                                                                                              | ~   |
| <                                                                                                    | anti di seconda di seconda di seconda di seconda di seconda di seconda di seconda di seconda di seconda di seconda di             | >   |

http://fantacalcioseriea.facceitaliane.it/wp-comments-post.php
 Infine ciccare su "Log out", scorrere verso il basso della pagina ed ecco che la vostra formazione compare sopra alla scritta "LEAVE A REPLY"

| 🏉 Fantacalcio Serie A - 1a Giornata - Windows Internet Explore                                                                                                    | T.                                                                                                    | _ 2 ×             |
|----------------------------------------------------------------------------------------------------|----------------------------------------------------------------------------------------------------|-------------------|
| COO V Intp://fantacalcioseriea.facceitaliane.it/?p=97                                                                                                    | 💌 🖾 😽 🔀 Google                                                                                                    | P -               |
| <u>Eile M</u> odifica <u>V</u> isualizza P <u>r</u> eferiti Strum <u>e</u> nti <u>?</u>                                                                                                    |                                                                                                    |                   |
| 🐈 Preferiti 🛛 👍 🏉 Siti suggeriti 👻 🔊 HotMail gratuita 😰 Personalizzazio                                                                                                    | ne collegamenti 🙋 WindowsMedia 🧶 Raccolta Web Slice 🔻                                                                                                    |                   |
| 🦉 Fantacalcio Serie A – 1a Giornata                                                                                                    | 🏠 🔹 🔂 🔹 🖃 🖶 🔹 Pagina 👻 Sigurezza 👻                                                                                                    | Strumenti + 🔞 + 👋 |
| C Muntari (Int)<br>C Flamini (Mil)<br>A<br>A                                                                                                    |                                                                                                    |                   |
| Fuggi dal Vinci scrive:<br>24 agosto 2009 alle 16:15                                                                                                    |                                                                                                    |                   |
| D Inter<br>D Cannavaro (Juv) 1234<br>D Nesta (Mil) 2345<br>D Samuel (Int) 3456<br>C Doni (Ata) 4567<br>C Hamsik (Nap) 5678<br>C Lodi (Emp) 6789<br>C Diego (Juv) 7890<br>A Milito (Int) 8901<br>A Pato (Mil) 9012<br>A Bianchi (Tor) 0123 |                                                                                                    |                   |
| D Piccioni (Sas) 1357<br>D Cupi (Emp) 2468<br>C Asamoah (Udi) 3579<br>C Marchesetti (Man) 4680<br>A Lupoli (Asc) 5791<br>A Di Napoli (Sal) 6802                                                                                           |                                                                                                    |                   |
| LEAVE A REPLY<br>You must be <u>logged in</u> to post a comment.                                                                                                    |                                                                                                    |                   |
| « Campionato 2009-2010                                                                                                    | 2a Giornata >                                                                                                    |                   |
|                                                                                                    | Fantacalcio Serie A è basato su software WordPress<br>Design by Generic Designer - Realizzazione Crystal Solutions Siti Web Parma<br>——————————————————————————————————— | 10                |
|                                                                                                    | Aggiornamenti (RSS) e Commenti (RSS)                                                                                                    | ~                 |
|                                                                                                    |                                                                                                    | > 100P/           |

Buon divertimento a tutti.